## How to add signature in the signature field?

**Step 1**: For example, a student has to sign the document. After filling all the required details, Click on the field "student signature".

| 702pro<br>File Edit | bation_contract_test1.pdf - Adobe Acrobat Pro 2017<br>View Window Help                                                                                                    | - 0 ×                                                                                                    |
|---------------------|----------------------------------------------------------------------------------------------------|----------------------------------------------------------------------------------------------------|
| Home                | e Tools 702probation_contr ×                                                                                                    | ? Sign In                                                                                                    |
| B 4                 | e 🖶 🖂 🔍 🗇 🕑 1 / 1 🖡 🖑 \ominus 🕂 108% 🚽 🧮 🔁 🌄 🦻 🖉                                                                                                    |                                                                                                    |
| •                   | Repeated Course Number       Original Course Number       Term originally completed<br>Fall       Year         Repeated Course Number       Original Course Number       Term originally completed<br>Fall       Year         • Both grades will be recorded on all transcript issued. However, only the second grade will be used to<br>compute the cumulative GPA, even if the second grade is lower, except when the second grade is "W" or<br>"AU".       • The same course may be repeated only once for a cumulative grade point average recalculation.         • No more than two courses may be repeated for a cumulative grade point average recalculation during an<br>academic career as a graduate student at IIT.       • If the course is no longer offered, the provision to repeat the course for a cumulative grade point average<br>recalculation does not apply.       • Because of poor academic performance, the Office of Academic Affairs recommends that at least three (3)<br>of the nine (9), or twelve (12), semester hours involve reinedial studies. The student should contact his/her<br>advisor to discuss academic plans and to select courses.       Date         Student's Signature       Unsigned signature field (Click to sign)       Date         Graduate College Dean's Signature       Date | Find your tools here <ul> <li>Create PDF</li> <li>Edit PDF</li> <li>Export PDF</li> <li>Comment</li> <li>Organize Pages</li> <li>Enhance Scans</li> <li>Protect</li> <li>Fill &amp; Sign</li> </ul> |
|                     | For Office Use Only                                                                                                    | Prepare Form 🗸                                                                                                    |
|                     | GPA     Date     Number of credits completed       Must receive:     # of A grades     # of B grades     Approval                                                                                                    | Store and share files in the<br>Document Cloud<br>Learn More                                                                                                    |
|                     | 🔑 Type here to search 🛛 🖸 🖂 Type here to search                                                                                                    | へ 🗔 🔄 🥼 ଦ୍ର୍ୟ 🖏 4/3/2020 🎈                                                                                                    |

#### Step 2 : Click on "Configure new digital Id"(circled) as shown below and click on continue

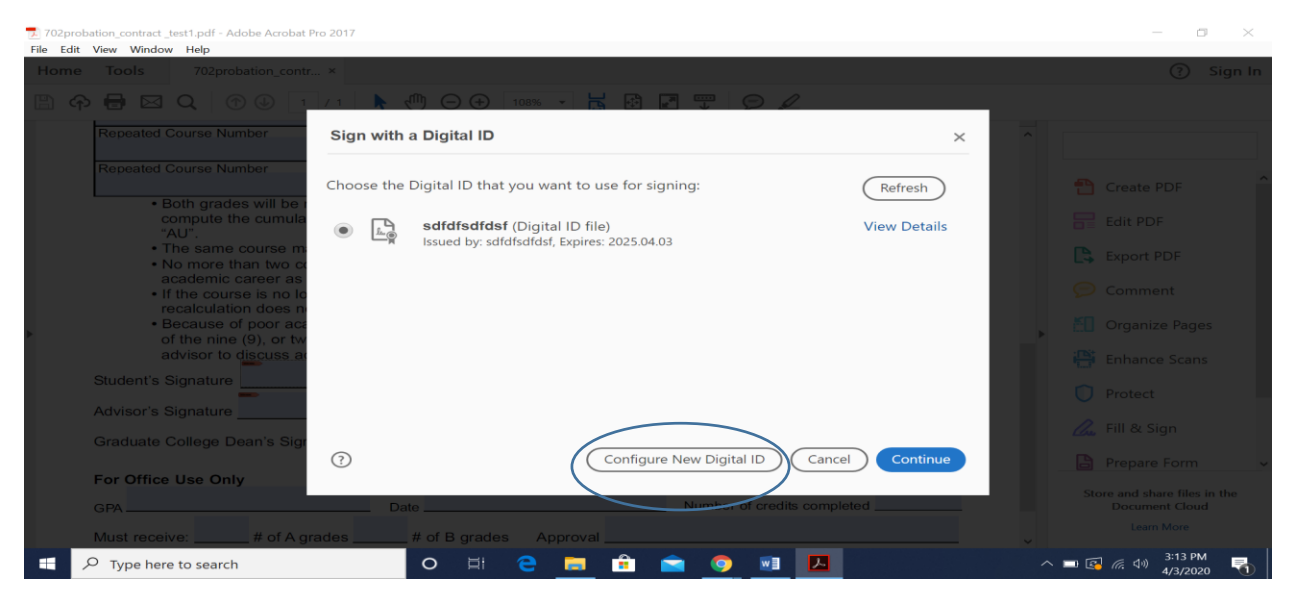

#### Step 3: Choose Create a new Digital ID and click on Continue.

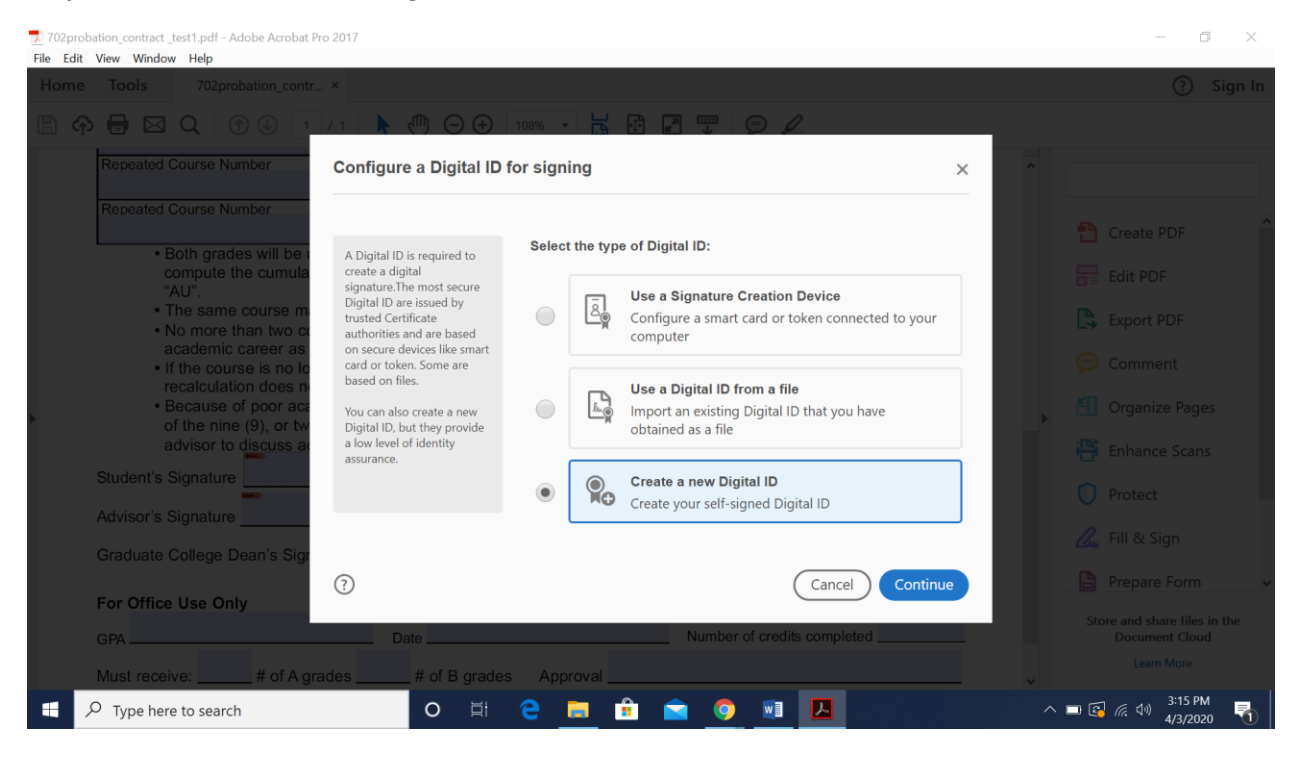

#### Step 4: Select "Save to File" option and click on continue

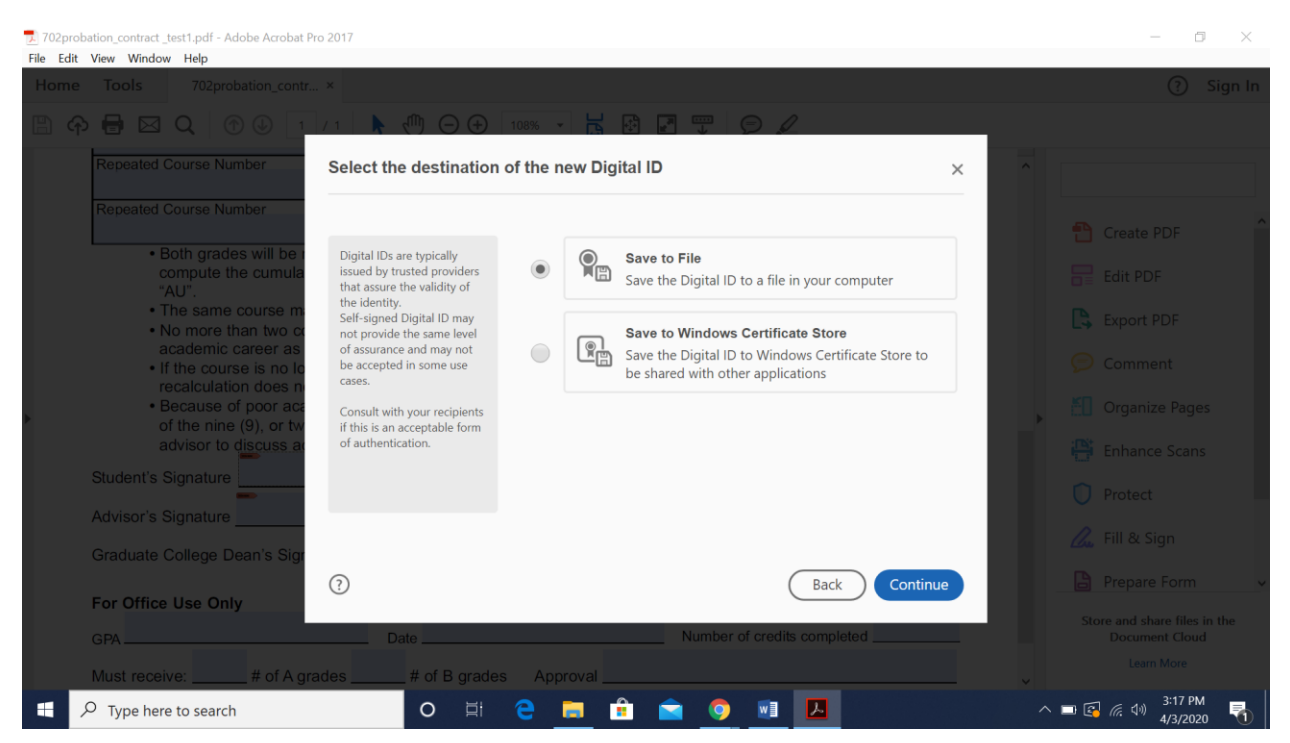

## Step 5: Enter your "name" and "Email Address". Rest all fields remains same.

| 702probation_contract_test1.pdf - Adobe Acrobat Pro 2017                                                                                                    |                     |                             |         | - 0 ×                                                        |
|----------------------------------------------------------------------------------------------------|---------------------|-----------------------------|---------|--------------------------------------------------------------|
| Home Tools 702probation_contr ×                                                                                                    |                     |                             |         | ? Sign In                                                    |
| 🖹 🏟 🖶 🖂 🌘 🕘 💷 /1 🖡 🧶 🖂 🤂                                                                                                    | ) 108% - 📙 🚱        |                             |         |                                                              |
| Repeated Course Number Create a self-signed                                                                                                    | l Digital ID        |                             | ×       |                                                              |
| Both grades will be a Enter the identity                                                                                                    | Name                | lack Danie                  |         |                                                              |
| compute the cumula<br>"AU".                                                                                                    | Organizational Unit | Enter Organizational Unit   |         |                                                              |
| No more than two of Digital IDs that are self-                                                                                                    | Organization Name   | Enter Organization Name     |         |                                                              |
| academic career as signed by individuals do no     if the course is no to     provide the assurance that     cooplexibility does not the identity information is | t<br>Email Address  | jd030592@gmail.com          |         |                                                              |
| Because of poor acc<br>may not be accepted in                                                                                                    | Country/Region      | US - UNITED STATES          | ~       |                                                              |
| advisor to discuss at                                                                                                    | Key Algorithm       | 2048-bit RSA                | ~       |                                                              |
| Student's Signature                                                                                                    | Use Digital ID for  | Digital Signatures          | ~       |                                                              |
| Advisor's Signature                                                                                                    |                     |                             |         |                                                              |
| Graduate College Dean's Sign                                                                                                    |                     | Rack                        | antinua |                                                              |
| For Office Use Only                                                                                                    |                     | Back                        | onunue  |                                                              |
| GPA Date                                                                                                    |                     | Number of credits completed |         |                                                              |
| Must receive: # of A grades # of B gra                                                                                                    | des Approval        |                             |         |                                                              |
| Type here to search O                                                                                                    | 2 📄 🔒               | 🚖 🌻 🖬 🔼                     |         | コンジョン 3:18 PM<br>1/3/2020 - 10 - 11 - 11 - 11 - 11 - 11 - 11 |

Step 6: Type a new password in "Apply a password to protect the digital id" and retype the password in "confirm the password" section field". Click on Save

| 702probation_contract _test1.pdf - Adobe Acrobat                                                                                                    | Pro 2017                                                                                                    |                                                                                                    | - 0 ×                                                                                         |
|----------------------------------------------------------------------------------------------------|----------------------------------------------------------------------------------------------------|----------------------------------------------------------------------------------------------------|-----------------------------------------------------------------------------------------------|
| Hile         Edit         View         Window         Help           Home         Tools         702probation_cont                                                                                                    | r ×                                                                                                    |                                                                                                    | ⑦ Sign In                                                                                     |
| 🖺 🏟 🖶 🖂 Q   🗇 🕑 🔤                                                                                                    | /1 🕨 🖓 🕞 🕀                                                                                                    | 108% • 📙 🖗 💽 🐺 🗩 🖉                                                                                                    |                                                                                               |
| Repeated Course Number                                                                                                    | Save the self-signed D                                                                                                    | igital ID to a file                                                                                                    | ×                                                                                             |
| Repeated Course Number<br>Both grades will be i<br>compute the cumula<br>"AU".<br>The same course m<br>No more than two co<br>academic career as<br>If the course is no lo<br>recalculation does n<br>Because of poor aca<br>of the nine (9), or tw<br>advisor to discuss an<br>Student's Signature | Add a password to protect<br>the private key of the<br>Digital ID. You will need this<br>password again to use the<br>Digital ID for signing.<br>Save the Digital ID file in a<br>known location so that you<br>can copy or backup it. | Your Digital ID will be saved at the following location :<br>C:\Users\Administrator\AppData\Roaming\Adobe\Acrd Browse<br>Apply a password to protect the Digital ID:<br> | Create PDF<br>Edit PDF<br>Export PDF<br>Comment<br>Organize Pages<br>Enhance Scans<br>Protect |
| Advisor's Signature                                                                                                    | 0                                                                                                    | Dark Save                                                                                                    | G Fill & Sign                                                                                 |
| For Office Use Only                                                                                                    | Date                                                                                                    | Number of credits completed                                                                                                    | Store and share files in the<br>Document Cloud                                                |
| Must receive: # of A g                                                                                                    | rades # of B grades                                                                                                    | Approval                                                                                                    | Learn More                                                                                    |
| Type here to search                                                                                                    | O H                                                                                                    | 2 🚍 🔒 🚖 🥥 💷 🔼                                                                                                    | へ 🖃 🚱 🦪 付り 🔐 🏹                                                                                |

Step 7: Once saved, you could see the below screen. Choose the name that you just created and click on continue.

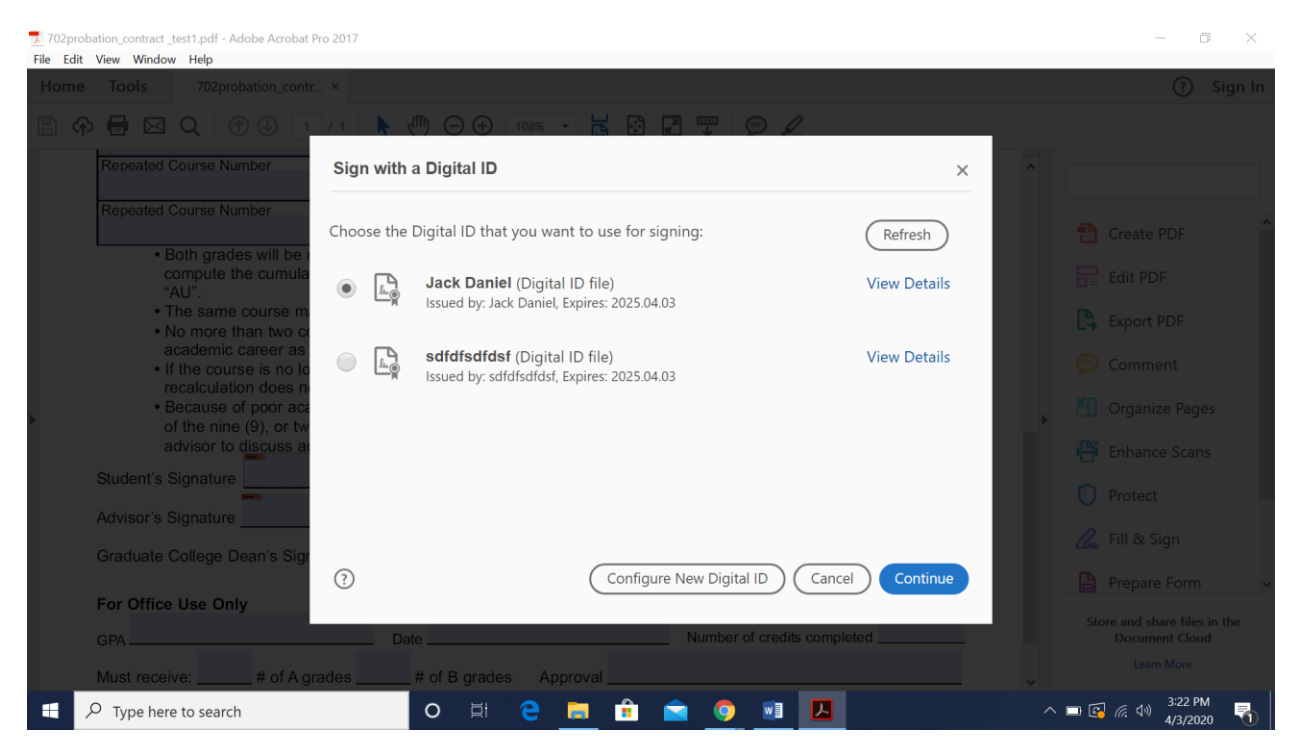

Step 8: Click on create(circled) as shown below.

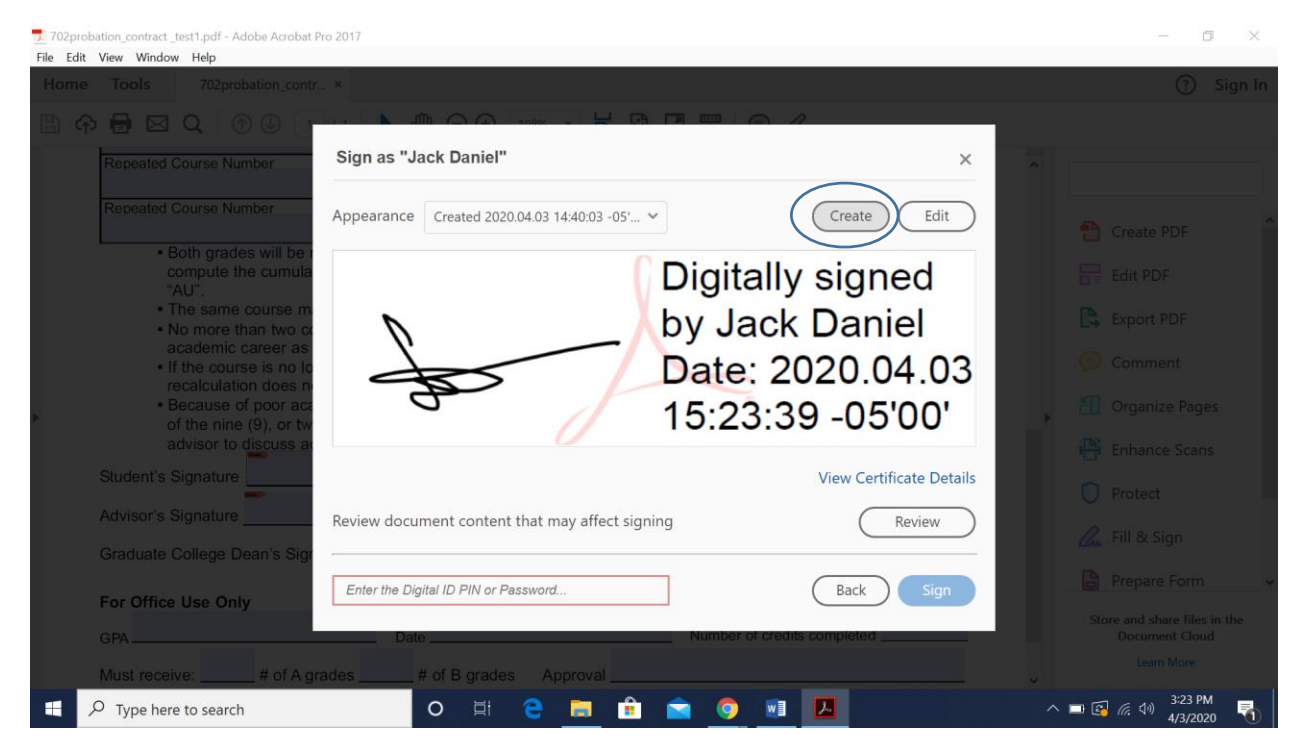

#### Step 9: Click on Draw

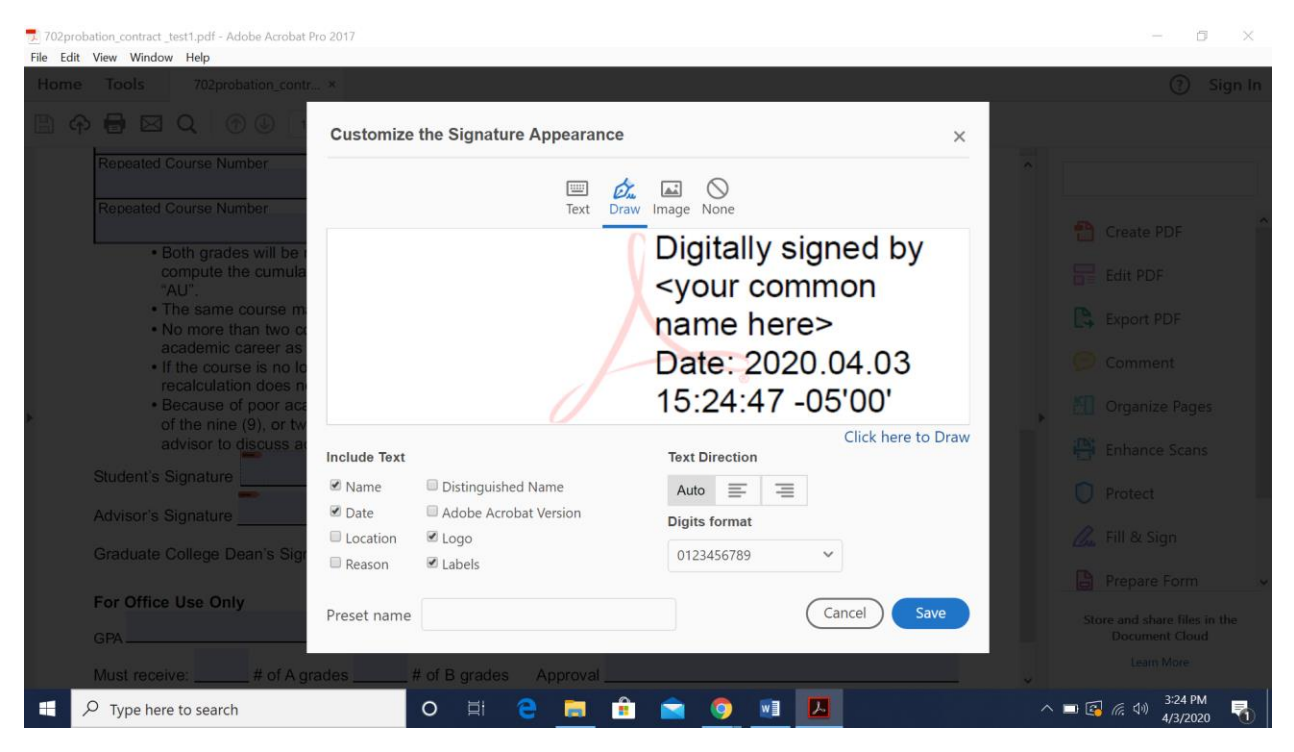

#### Step 10: Draw the signature and click on apply.

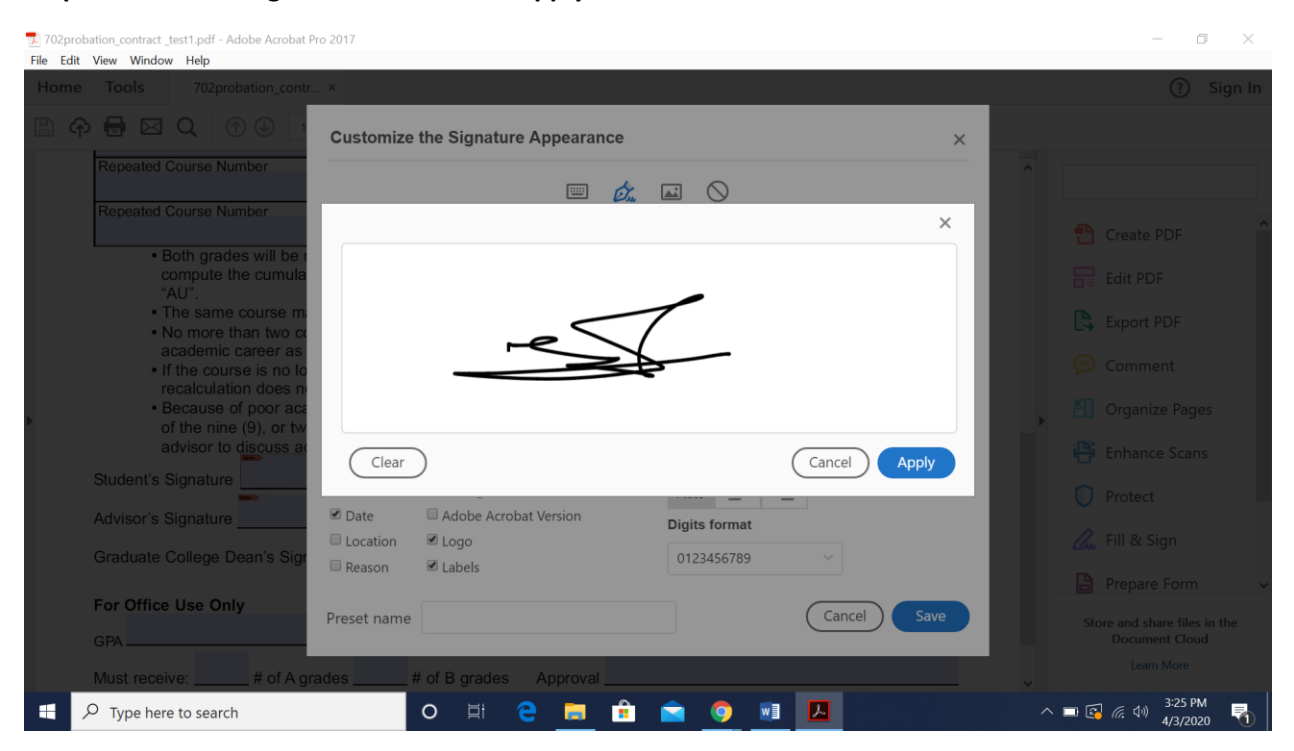

#### Step 11: Click on save.

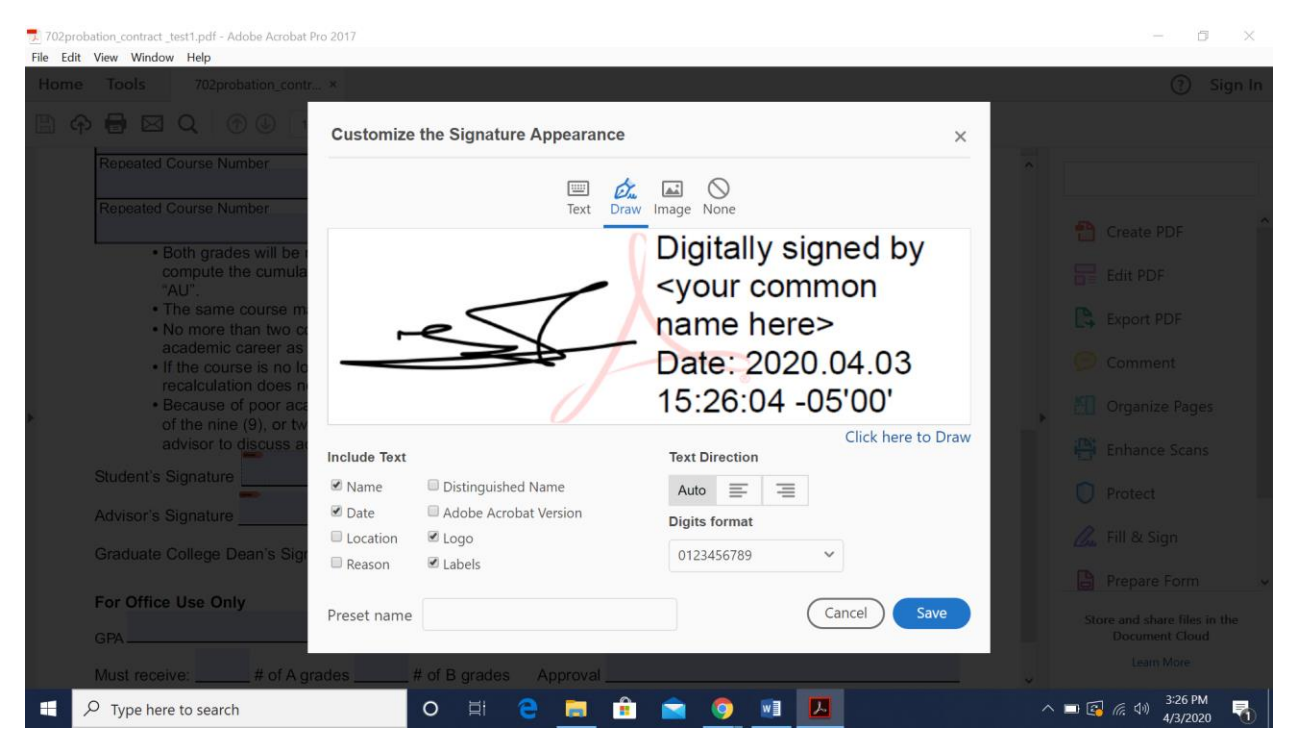

#### Step 12: Enter the password (that you created) in the circled tab and click on sign

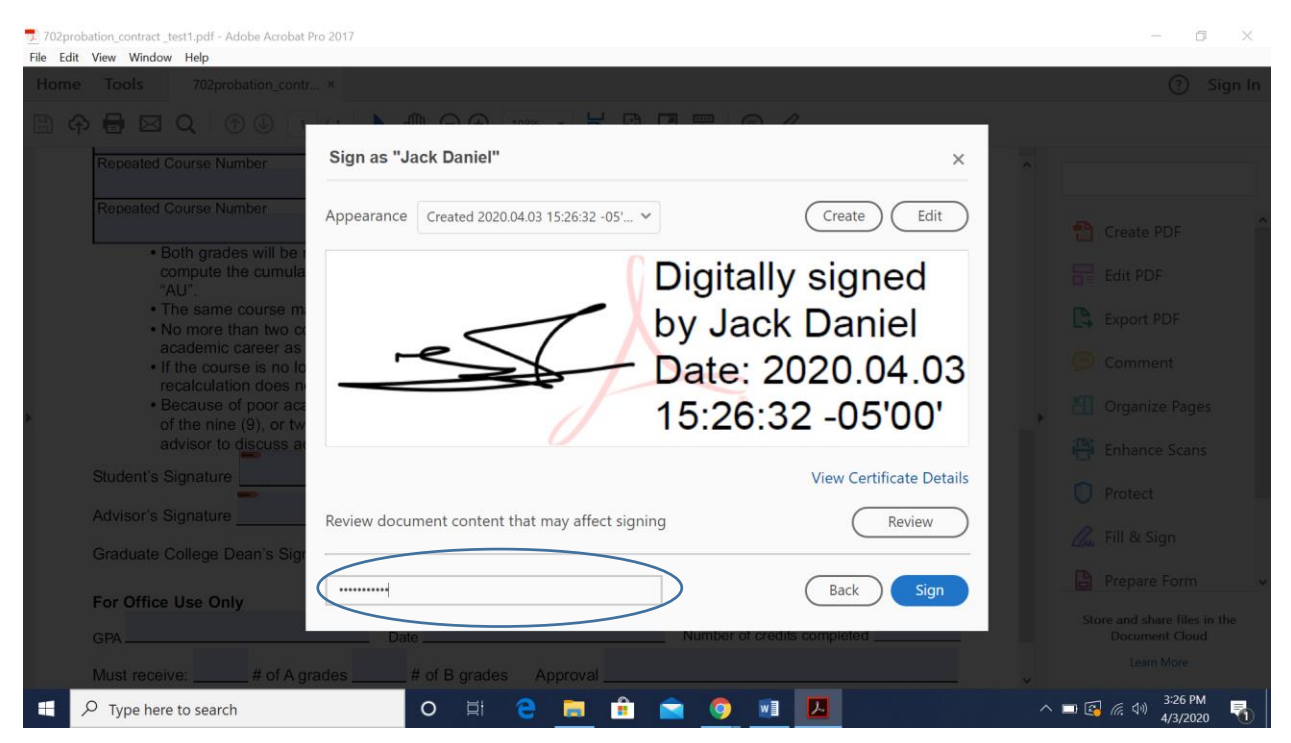

# Step 13: It will ask to save the document. Enter a new file name and click on save

| Save As PDF                                                                                                  |                                                                           | ×                                                           |                                                                                                    |   | (?) Sign Ir                                                                  |
|----------------------------------------------------------------------------------------------------|---------------------------------------------------------------------------|-------------------------------------------------------------|----------------------------------------------------------------------------------------------------|---|------------------------------------------------------------------------------|
| → → ↑ 🖡 « Documents → TEST OF G702                                                                           | ✓ U Search TEST OF G702                                                   | Q                                                           |                                                                                                    |   | 0 3                                                                          |
| Organize • New folder                                                                                        | 8==                                                                       | · ()                                                        |                                                                                                    |   |                                                                              |
| Downloads * Name     Documents *     Pictures *     Akash     Music     TEST OF G702     Videos     OneDrive | Date modified<br>4/3/2020 2:38 PM<br>4/3/2020 2:40 PM<br>4/3/2020 2:38 PM | Type<br>Adobe A<br>Adobe A<br>Adobe <b>/ Iy</b><br>Ce<br>Ie | Term originally completed<br>Fall Spring Summer Year<br>Term originally completed<br>Fall Spring Summer Year<br>the second grade will be used to<br>spt when the second grade is "W" or<br>point average recalculation.<br>oint average recalculation during an | ^ | Find your tools here Create PDF Edit PDF Export PDF                          |
| This PC Tile name: 702probation_contract_test1_signed Save as type: Adobe PDF Files (*,pdf)                  |                                                                           | ∍f<br>^fai<br>√die<br>~                                     | or a cumulative grade point average<br>rs recommends that at least three (3)<br>es. The student should contact his/her                                                                                                    | ÷ | Comment<br>Organize Pages                                                    |
| Hide Folders                                                                                                 | Save                                                                      | Cancel                                                      | Date                                                                                                    |   | <ul><li>Protect</li><li>Fill &amp; Sign</li></ul>                            |
| For Office Use Only GPA Must receive: # of A grades                                                          | Date                                                                      | roval                                                       | Number of credits completed                                                                                                    |   | Prepare Form<br>Store and share files in the<br>Document Cloud<br>Learn More |

## Step 14: Once saved, the signature is added. It looks like below

| 702pro<br>File Edit | bation_contract _test1_signed.pdf - Adobe Acrobat Pro 20                                                                     | 17                                |                                                 |            | - 0 ×                                                   |
|---------------------|----------------------------------------------------------------------------------------------------|-----------------------------------|-------------------------------------------------|------------|---------------------------------------------------------|
| Home                | Tools 702probation_contr ×                                                                                                   |                                   |                                                 |            | ? Sign In                                               |
| B 4                 | 🖻 🖶 📿 🗇 🕒 🕇 / 1 📕                                                                                                    | • 🖑 🕀 🕂 108% 🕞 🛃                  |                                                 |            |                                                         |
|                     | Repeated Course Number                                                                                                    | Original Course Number            | Term originally completed<br>Fall Spring Summer | ^          | Find your tools here                                    |
| •                   | Repeated Course Number                                                                                                    | Original Course Number            | Term originally completed<br>Fall Spring Summer |            | Create PDF                                              |
|                     | <ul> <li>Both grades will be recorded c<br/>compute the cumulative GPA,<br/>"AU".</li> </ul>                                 |                                   | Edit PDF                                        |            |                                                         |
|                     | <ul> <li>The same course may be repe</li> <li>No more than two courses ma</li> </ul>                                         |                                   | Export PDF                                      |            |                                                         |
|                     | <ul> <li>academic career as a graduate</li> <li>If the course is no longer offer<br/>recalculation does not apply</li> </ul> |                                   | 🗩 Comment                                       |            |                                                         |
|                     | Because of poor academic per<br>of the nine (9), or twelve (12)                                                              | •                                 | Organize Pages                                  |            |                                                         |
|                     | advisor to discuss academic p                                                                                                | ans and to select courses.        |                                                 |            | 💾 Enhance Scans                                         |
|                     | Student's Signature                                                                                                    | Date: 2020.04.03 15:29:22 -05'00' | Date                                            |            | Protect                                                 |
|                     | Advisor's Signature                                                                                                    |                                   | Date                                            |            | 🛴 Fill & Sign                                           |
|                     |                                                                                                    |                                   |                                                 |            | Prepare Form 🗸                                          |
|                     | GPA                                                                                                    | Date                              | Number of credits completed                     |            | Store and share files in the<br>Document Cloud          |
|                     | Must receive: # of A grades                                                                                                  | # of B grades Approval            |                                                 | ~          | Learn More                                              |
|                     | ho  Type here to search                                                                                                    | o 🖽 🤤 📻 💼                         | 💼 🌻 🖬 📕                                         | ^ <b>-</b> | 3:29 PM<br>『 译 <i>信</i> 句》 3:29 PM<br>4/3/2020 <b>1</b> |

The above steps have to performed only for the first time. Once the signature is set up and saved , we just need to choose signature.

Next time, when you click on any of the forms and click on signature field, the below screen appears. Choose the signature and click on continue.

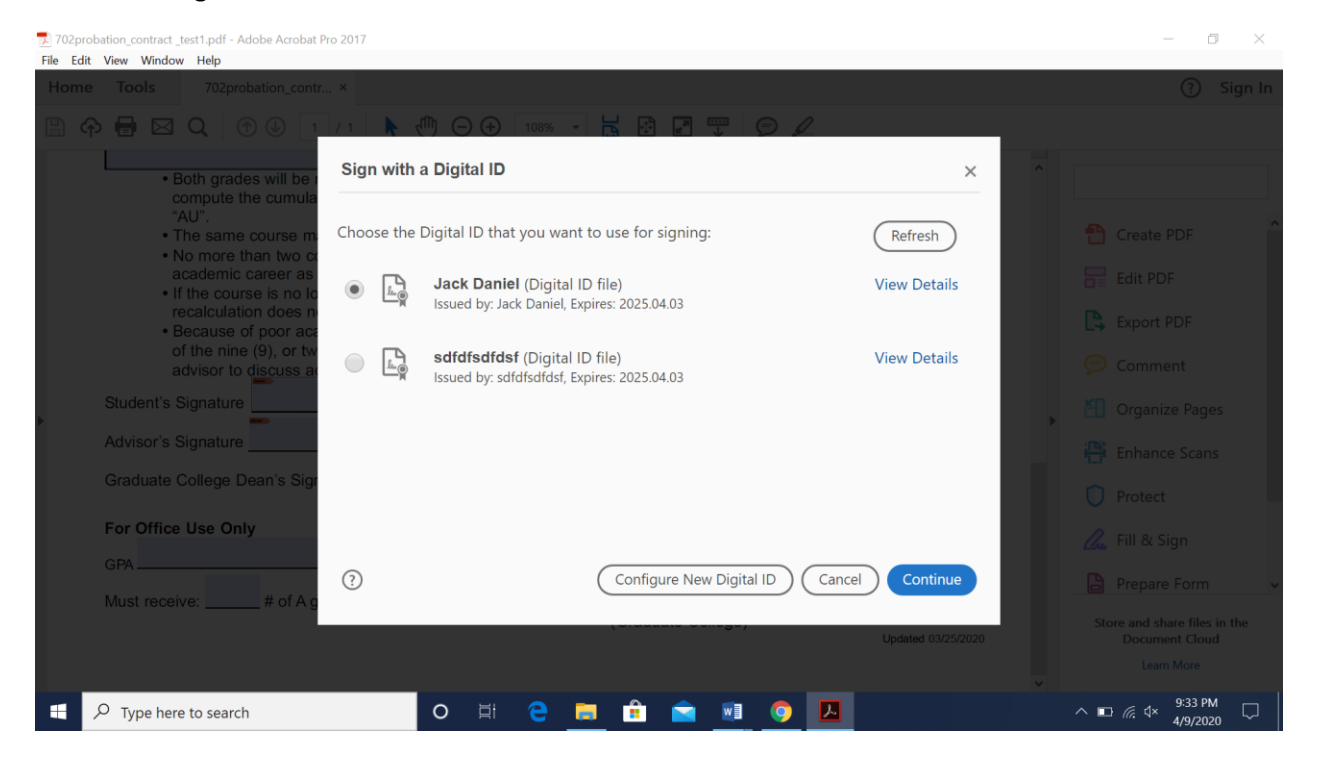

Enter the password that was setup for the signature and click on sign.

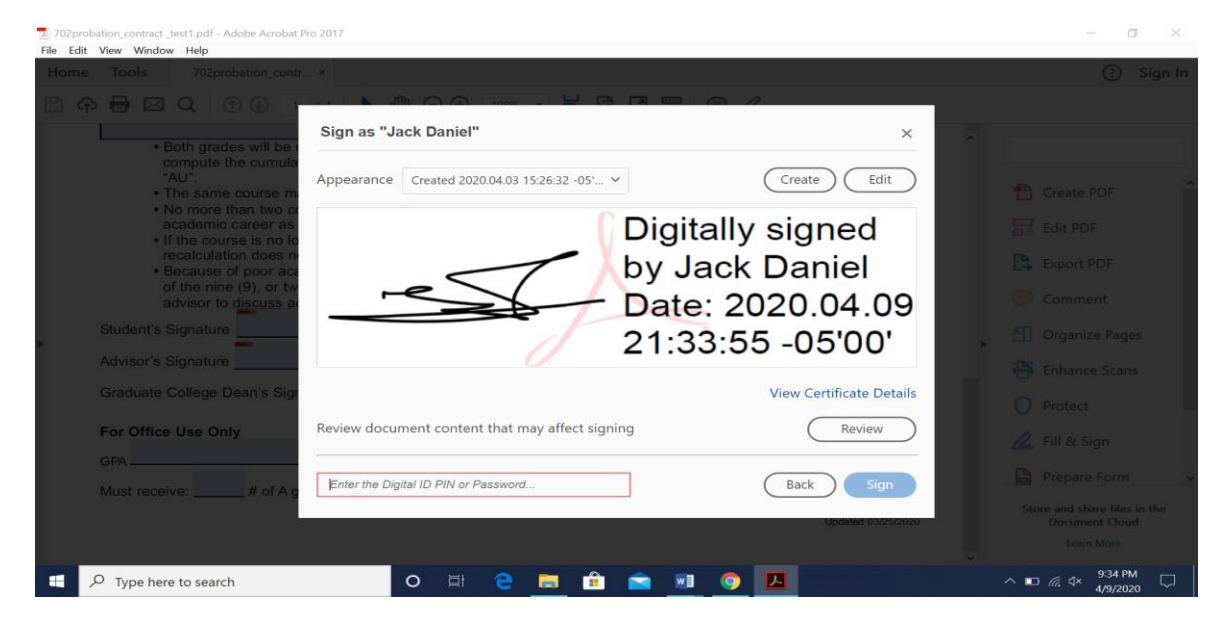